## 台湾学术文献数据库 CARSI 访问指南

1、使用非校园 IP 地址(如非同济大学 IP 地址)访问台湾学术文献数据库

http://www.airitilibrary.cn/,点击页面右上角"CARSI 登录"按钮,进入身份联

盟选择界面。

| 出台灣 | 等学术文献数据库 | C言PIEC 中国教育图书进出口有限公司<br>Chira Educational Publications Import & Expert Corporation Ltd.<br>, 您好! |
|-----|----------|--------------------------------------------------------------------------------------------------|
| 浏览  | 高级检索     | CARSI登录 登录 客服中心 使用帮助 网站地图                                                                        |

2、点击"CARSI 登录"按钮,进入身份联盟选择界面。于身份联盟选择界面中,

| ARSI 教育网联邦认证与资源共享基础设施<br>CERNET Authentication and Resource Sharing Infrastructure                                      |                                                                                                    |                                                                                                    |                                                                                                    |  |  |
|----------------------------------------------------------------------------------------------------|----------------------------------------------------------------------------------------------------|----------------------------------------------------------------------------------------------------|----------------------------------------------------------------------------------------------------|--|--|
|                                                                                                    |                                                                                                    |                                                                                                    |                                                                                                    |  |  |
| 中国教育和科研计算机网联<br>发起的跨机构身份联盟,提供教<br>Research Network)基础服务之<br>应用系统支持基于真实身份的资<br>计算机网CERNET (China Educa<br><b>请输入学校名称</b> | 耶认证和资源共享基础设施(CERNET<br>每科研资源共享服务,简称CARSI资源并<br>二一开始重点建设,与襄尔网络有限公言<br>繁访问控制。CARSI资源共享服务以Int<br>tion and Research Network)联邦认 | Authentication and Resource Sharing<br>共享服务。2017年底,作为中国教育和系<br>司一起,面向国内大中小学、教育行政部<br>ternet2 Shibboleth项目为技术基础,使<br>{证和资源共享,详情参见https://www.c | 9 Infrastructure,简称CARSI)是由北京大学<br>4研计算机网CERNET(China Education and<br>门和科研机构开放身份认证服务,面向国内外<br>用统一认证和授权中间件实现中国教育和科研<br>:arsi.edu.cn。 |  |  |
|                                                                                                    |                                                                                                    |                                                                                                    | 确认                                                                                                    |  |  |
| 学校列表 (A-G) 展开                                                                                                    | 学校列表 (H-N) 展开                                                                                                    | 学校列表 (O-T) 展开                                                                                                    | 学校列表 (U-Z) 展开                                                                                                    |  |  |

使用学校名称列表或搜索功能,寻找到"同济大学"。

3、在同济大学登录页面,输入您的用户名和密码。

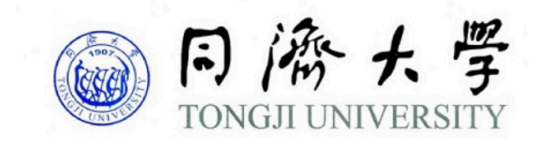

| 登录到 spoauth2联盟SPOAuth服务        |                          |  |  |  |  |
|--------------------------------|--------------------------|--|--|--|--|
| 账号                             |                          |  |  |  |  |
|                                |                          |  |  |  |  |
|                                |                          |  |  |  |  |
| 密码                             |                          |  |  |  |  |
|                                |                          |  |  |  |  |
| □ 不保存账号信息                      |                          |  |  |  |  |
| □ 清除历史授权信息                     |                          |  |  |  |  |
|                                | 登录                       |  |  |  |  |
|                                |                          |  |  |  |  |
| CARSI                          | CERNET 联邦认证与<br>资源共享基础设施 |  |  |  |  |
| https://spoauth2.carsi.edu.cn/ |                          |  |  |  |  |

4、登录成功后,跳转回数据库首页,页面右上角显示"同济大学",即可访问、下载全文。

| 旧台 | 湾学术文献           | 数据库   | C=PIEC 中国教育图书进出口有限公司<br>China Educational Publications Import & Export Corporation Ltd.                                 |
|----|-----------------|-------|----------------------------------------------------------------------------------------------------|
|    |                 |       | <mark>同济大学,您好!</mark><br>感谢采购,台湾人社期刊库 台湾人社论文库,期间:2020/01/01~2020/12/31<br>感谢试用,台湾科学期刊库 台湾科学论文库,期间:2020/04/09~2020/12/31 |
| 浏览 | 高级检索            | 文档阅读器 | 登录   客服中心   使用帮助   网站地图                                                                                                 |
|    | <b>文章</b>   出版品 | 所有字段  | Q ▼ 更多选项                                                                                                    |